# Уред за интегриран пристап ZXV10 H201L

Упатство за инсталација на опрема за телефонија, MaxADSL и Call & Surf

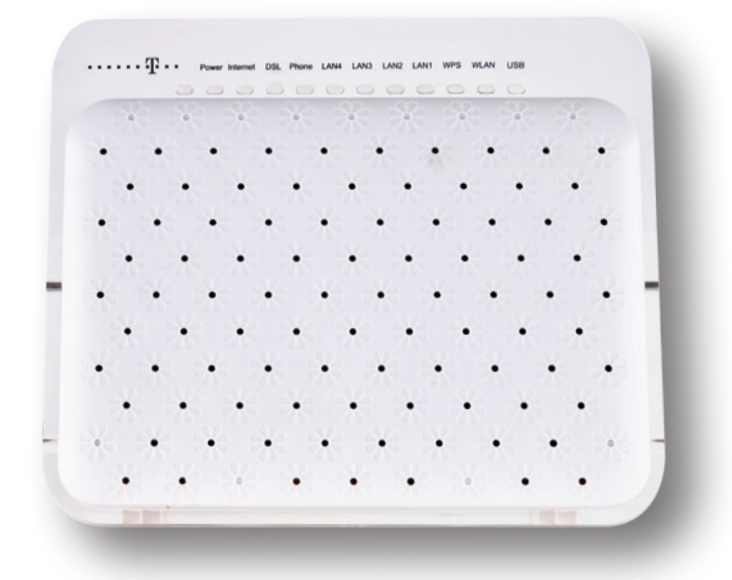

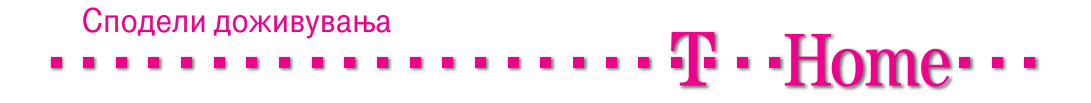

# Содржина

| Вовед                                                    | 4    |
|----------------------------------------------------------|------|
| Потребна конфигурација на Вашиот компјутер               | 4    |
| Безбедносни информации                                   | 5    |
| Поврзување на уредот за интегриран пристап               | 6    |
| Проверка на содржината на пакетот                        | 6    |
| Приказ на предната страна на уредот                      | 7    |
| Приказ на левата страна на уредот                        | 8    |
| Приказ на задната страна на уредот                       | 8    |
| Место за поставување на уредот                           | 8    |
| Поврзување на уредот за користење на телефонската услуга | 9    |
| Поврзување на уредот за користење на интернет услуга     | 9    |
| Вклучување на уредот                                     | 9    |
|                                                          |      |
| Конфигурирање на Вашиот компјутер                        | . 10 |
| Конфигурирање на оперативниот систем Windows XP          | 10   |
| Конфигурирање на оперативниот систем Windows Vista       | 12   |
| Конфигурирање на оперативниот систем Windows 7           | 14   |
| Креирање интернет конекција                              | . 17 |
| Полесување на безжично поврзување на интернет            | 19   |
|                                                          |      |

### Вовед

Уредот за интегриран пристап се користи за обезбедување на телефонските, интернет и телевизиските услуги на Македонски Телеком АД - Скопје. Со соодветно поврзување на овој уред, ќе можете да ги користите следниве услуги:

- телефонска услуга
- MaxADSL интернет или
- Call & Surf пакетот од телефонска и интернет услуга

За користење на MaxTV услугата, покрај уредот за интегриран пристап, потребен е и медиа приемник кој го обезбедува Македонски Телеком АД – Скопје. MaxTV услугата може да биде комбинирана со други услуги, односно услугата 2 Max е пакет од телефонска услуга и MaxTV телевизија, а 3 Max е пакет од три услуги: телефонска услуга, интернет и MaxTV телевизија.

#### Потребна конфигурација на Вашиот компјутер

Процесор (CPU): минимум Intel Pentium II 233 MHz Меморија: минимум 32 MB Оперативен систем: Windows 98FE/SE, Windows 2000, Windows ME, Windows XP или Windows Vista, Windows 7 Мрежна картичка: Ethernet (10/100 Base – T)

## Безбедносни информации

Пред да го користите уредот, прочитајте ги следниве безбедносни информации. Македонски Телеком АД - Скопје нема да биде одговорен за последиците настанати со непочитување на безбедносните упатства.

- Прочитајте го упатството за употреба пред користењето на уредот.
- Обрнете внимание на сите предупредувања во упатството за користење на производот.
- За да се избегне пожар или оштетување на производот, немојте да користите дополнителна опрема што не е соодветна за овој производ.
- Користете го адаптерот за напојување доставен со уредот.
- Не ставајте ништо врз уредот.
- Чувајте го уредот на суво, чисто и добро проветрено место.
- За време на грмотевици, исклучете го уредот од напојување за да се избегне удар од гром.
- Уредот чистете го со мека и сува крпа. Немојте да користите течност или спреј за да го исчистите уредот. Пред да го исчистите уредот, исклучете го од напојувањето.
- Одржувајте го чист отворот за вентилација. Се што ќе навлезе во уредот преку отворот за вентилација може да предизвика краток спој и да предизвика оштетување на уредот или пожар.
- Не приближувајте течности до површината на уредот.
- Не го отворајте уредот, особено кога уредот е вклучен.

# Поврзување на уредот за интегриран пристап

#### Проверка на содржината на пакетот

Проверете дали во пакетот се наоѓаат следните делови:

- 1. ZXV10 H201L уред за интегриран пристап.
- 2. Стандарден телефонски кабел (две парчиња).
- 3. LAN мрежен кабел.
- 4. Адаптер за напојување.

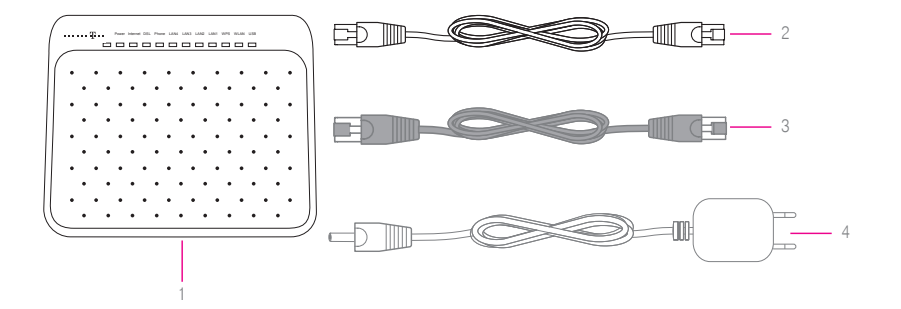

Доколку не добиете некој од горенаведените делови или некој од нив е оштетен, контактирајте со службата за корисничка поддршка на бесплатниот телефонски број 0800 12345.

#### Приказ на предната страна на уредот

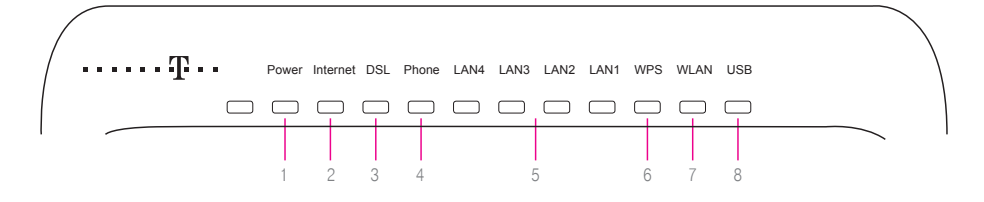

| Индикатор  | Опис                                                                                                    |  |  |  |
|------------|----------------------------------------------------------------------------------------------------|--|--|--|
| 1 Power    | Свети со зелена боја кога уредот е вклучен и работи правилно.                                                              |  |  |  |
| 2 Internet | Свети со зелена боја кога е воспоставена интернет врска.                                                                   |  |  |  |
| 3 DSL      | Свети со зелена боја кога е воспоставена дигитална конекција.                                                              |  |  |  |
|            | Брзо трепка со зелена боја кога дигиталната линија се синхронизира.                                                        |  |  |  |
|            | Споро трепка со зелена боја кога физички е воспоставена дигиталната линија, но нема сигнал.                                |  |  |  |
| 4 Phone    | Свети со зелена боја кога телефонската линија е успешно воспоставена.                                                      |  |  |  |
|            | Трепка со зелена боја кога телефонскиот апарат е во употреба.                                                              |  |  |  |
| 5 LAN1-    | Не свети доколку надворешниот уред поврзан на LAN портата не е вклучен.                                                    |  |  |  |
| LAN4       | Свети со зелена боја кога надворешниот уред е вклучен и работи правилно.                                                   |  |  |  |
|            | Трепка со зелена боја кога се пренесуваат податоци преку LAN портата.                                                      |  |  |  |
| 6 WPS      | Споро трепка со зелена боја кога се воспоставува заштитена врска со уред на<br>безжичната мрежа.                           |  |  |  |
|            | Брзо трепка со зелена боја кога постои грешка во воспоставувањето на заштитена<br>врска со уред на безжичната мрежа.       |  |  |  |
|            | Свети со зелена боја кога заштитената врска со безжичниот уред е успешно<br>воспоставена. Сијаличката се гаси по 5 минути. |  |  |  |
| 7 WLAN     | Не свети доколку не е вклучена безжичната мрежа.                                                                           |  |  |  |
|            | Свети со зелена боја кога е вклучена безжичната мрежа и работи правилно.                                                   |  |  |  |
|            | Трепка со зелена боја кога се пренесуваат податоци преку безжичната мрежа.                                                 |  |  |  |
| 8 USB      | Свети со зелена боја кога во USB портата е приклучен USB уред.                                                             |  |  |  |
|            | Трепка со зелена боја кога се пренесуваат податоци преку USB портата.                                                      |  |  |  |

#### Приказ на левата страна на уредот

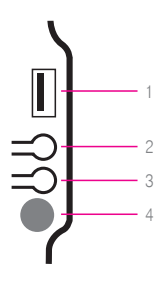

- 1 USB порта предвидена е за поврзување на мемориски уреди.
- 2 WPS Копче за воспоставување на заштитена врска.
- 3 WLAN Копче за вклучување/исклучување на безжичната мрежа.
- 4 ON/OFF Копче за вклучување на уредот.

#### Приказ на задната страна на уредот

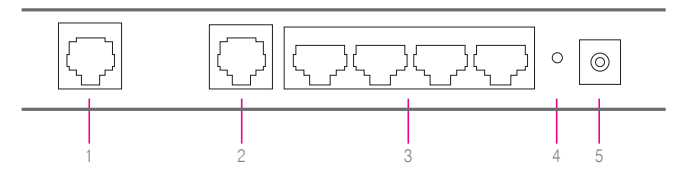

- DSL приклучок за поврзување со телекомуникацискиот (ѕиден) приклучок.
- 2 Phone приклучок за поврзување на телефонски апарат.
- 3 LAN1 LAN4 служат за поврзување на уреди во локална компјутерска мрежа.
- 4 Reset Со притискање на ова копче уредот се враќа во состојба на фабрички подесувања.
- 5 Приклучок за електрично напојување во овој приклучок поврзете го кабелот за електрично напојување.

#### Место за поставување на уредот

#### Одберете соодветно место за поставување на уредот

- Близу до телекомуникацискиот приклучок.
- Близу до приклучокот за електрична енергија.
- Близу до Вашиот компјутер, доколку сакате истиот да го поврзете со уредот со LAN – мрежен кабел.

# Поврзување на уредот за користење на телефонската услуга

- 1 Приклучете го едниот крај од стандардниот телефонски кабел во DSL приклучокот на задната страна на уредот за интегриран пристап (означено со 1 на сликата), а другиот крај од кабелот во телекомуникацискиот (ѕиден) приклучок (означено со 2 на сликата).
- 2 Поврзете го едниот крај од второто парче на стандарден телефонски кабел со телефонскиот апарат, а другиот крај приклучете го во телефонскиот приклучок Phone на уредот за интегриран пристап (означено со 3 на сликата).
- 3 Доколку не користите друга услуга од Македонски Телеком, поврзете го адаптерот за напојување (видете во поглавјето Вклучување на уредот, страна 9).
- 4 Доколку користите и интернет услуга од Македонски Телеком, продолжете со поврзување на уредот опишано во продолжение.

#### Поврзување на уредот за користење на интернет услуга

- 5 Приклучете го LAN мрежниот кабел во приклучокот LAN1 на задната страна на уредот за интегриран пристап (означено со 4 на сликата), другиот крај на кабелот приклучете го во LAN – портата на Вашиот компјутер (означено со 5 на сликата)
- 6 Безжичното поврзување на интернет е објаснето во поглавјето Подесување на безжично поврзување на интернет (страна 19).

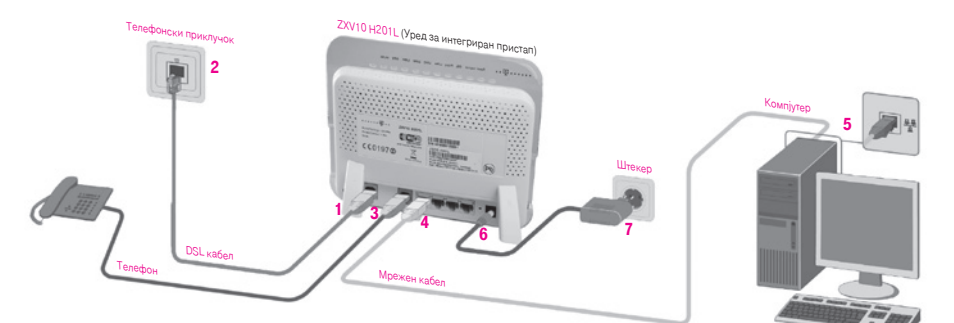

#### Вклучување на уредот

- 1 Приклучете го конекторот на адаптерот за електрично напојување во приклучокот за напојување на уредот (означено со 6 на сликата).
- 2 Приклучете го адаптерот во најблискиот приклучок за електрична енергија (означено со 7 на сликата).
- 3 Вклучете го уредот.

## Конфигурирање на Вашиот компјутер

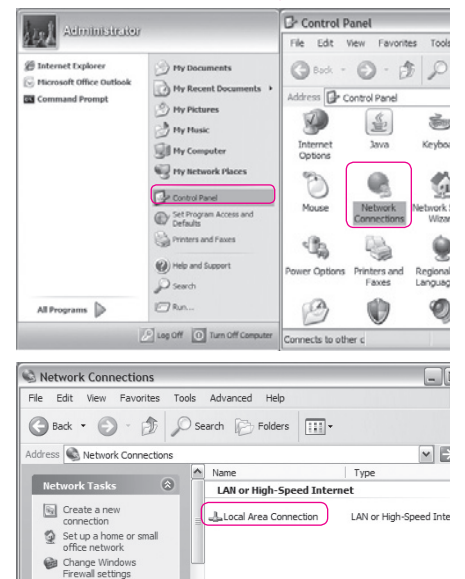

? X

Connected

Received

126 107

Close

5 days 08:33:41 100.0 Mbps

#### Конфигурирање на оперативниот систем Windows XP

 Отворете го START менито на Вашиот компјутер, изберете Control Panel и отворете ја иконата Network Connections со двојно кликнување на истата;

2. Одберете Local Area Connection со двојно кликнување;

3. Од прозорецот кој ќе се отвори изберете General и кликнете на Properties;

See Also

General Support

Connection

Duration

Speed

Activity

Packets

Properties

186.639

Disable

😃 Local Area Connection Status

| Loca                      | al Area Conn                                                                      | ection Prop                                   | perties                                      |                                         | ? >                   |
|---------------------------|-----------------------------------------------------------------------------------|-----------------------------------------------|----------------------------------------------|-----------------------------------------|-----------------------|
| Conn                      | ect using:                                                                        |                                               |                                              |                                         |                       |
| 119)                      | Intel(R) PRO/1                                                                    | 000 MT Netw                                   | ork Con                                      | Config                                  | gure                  |
| This o                    | connection uses                                                                   | the following i                               | items:                                       |                                         |                       |
| >                         | Wireless Lar<br>AEGIS Proto                                                       | NDIS Protoc<br>col (IEEE 802<br>ocol (TCP/IP) | ol I/O Co<br>2.1x) v3.7                      | ntrol<br>.5.0                           |                       |
| <                         |                                                                                   |                                               |                                              |                                         | >                     |
| - Des<br>Tra<br>wio<br>ac | Install<br>scription<br>ansmission Contr<br>de area network<br>rross diverse inte | Unins<br>of Protocol/Inf<br>protocol that p   | tall<br>ternet Pro<br>provides e<br>etworks. | Prope<br>stocol. The de<br>communicatio | erties<br>efault<br>n |
| I Sł<br>I Ne              | how icon in notifi<br>otify me when th                                            | cation area w<br>s connection                 | hen conn<br>has limite                       | ected<br>d or no conne                  | ectivity              |
|                           |                                                                                   |                                               |                                              | эк 🗌 🗌                                  | Cancel                |

| u can get IP settings assign<br>is capability. Otherwise, you r<br>e appropriate IP settings. | ed automatically if your network supports<br>need to ask your network administrator for |
|-----------------------------------------------------------------------------------------------|-----------------------------------------------------------------------------------------|
| Obtain an IP address auto                                                                     | omatically                                                                              |
| Use the following IP address                                                                  | BSS:                                                                                    |
| IP address:                                                                                   | · · · ·                                                                                 |
| Subnet mask:                                                                                  |                                                                                         |
| Default gateway:                                                                              |                                                                                         |
| Obtain DNS server addre                                                                       | ss automatically                                                                        |
| Use the following DNS se                                                                      | rver addresses:                                                                         |
| Preferred DNS server:                                                                         | · · · ·                                                                                 |
| Alternate DNS server:                                                                         |                                                                                         |
|                                                                                               | Advanced                                                                                |

 Лизгачот на прозорецот кој ќе се отвори поместете го до дното. Одберете ја опцијата Internet Protocol (TCP/IP). Потоа одберете Properties;

- Ќе се отвори и трет прозорец со опции: General и Alternate Configuration. Одберете General и чекирајте: Obtain IP address automatically и Obtain DNS server address automatically;
- 6. Потоа кликнете OK на двата прозора и Close, на Local Area Connection Status прозорецот.

Оперативниот систем е подготвен за поврзување на интернет.

Потребно е да поминете на поглавјето Креирање интернет конекција.

#### Конфигурирање на оперативниот систем Windows Vista

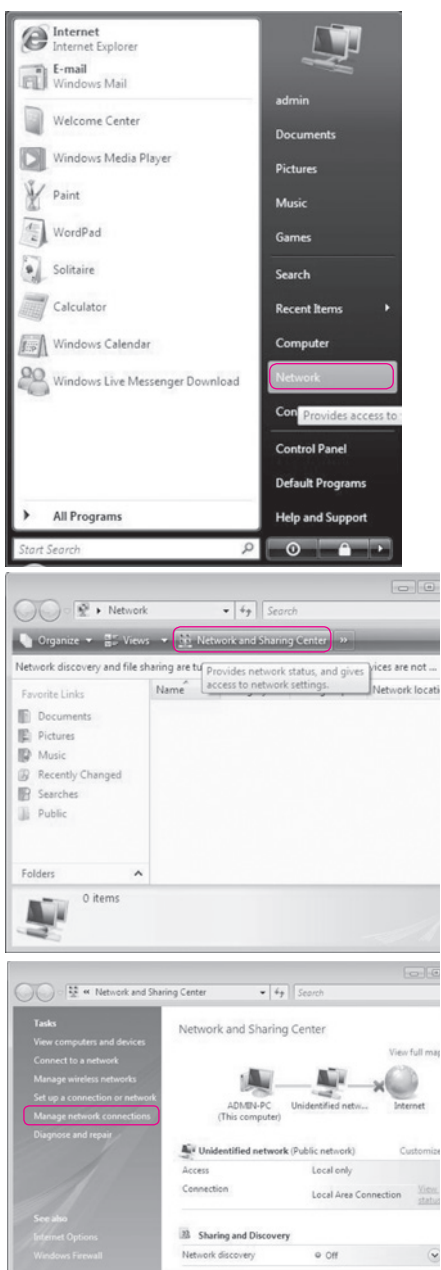

1. На почетното мени Start, кликнете ја опцијата Network;

2. Одберете Network and Sharing Center;

3. Одберете Manage network connections;

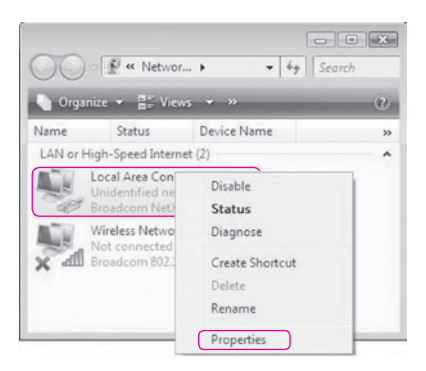

| Connect using:                                                                                                    |                                                                                                    |                                                                       |                                                         |   |
|----------------------------------------------------------------------------------------------------|----------------------------------------------------------------------------------------------------|-----------------------------------------------------------------------|---------------------------------------------------------|---|
| Broadcom Ne                                                                                                    | Xtreme Gigabit Ethe                                                                                                    | met                                                                   |                                                         |   |
| -                                                                                                    |                                                                                                    |                                                                       |                                                         | - |
|                                                                                                    |                                                                                                    |                                                                       | Configure                                               | · |
| Inis connection use                                                                                                    | s the following items:                                                                                                    |                                                                       |                                                         | _ |
| Client for M                                                                                                    | icrosoft Networks                                                                                                    |                                                                       |                                                         |   |
|                                                                                                    |                                                                                                    |                                                                       |                                                         |   |
| CoS Packe                                                                                                    | t Scheduler                                                                                                    |                                                                       |                                                         |   |
| CoS Packe                                                                                                    | t Scheduler<br>nter Sharing for Micro                                                                                                    | soft Netw                                                             | orks                                                    |   |
| QoS Packe     Pile and Pri     Internet Pro                                                                                                    | t Scheduler<br>nter Sharing for Micro<br>tocol Version 6 (TCP                                                                                                    | osoft Netw<br>//IPv/6)                                                | orks                                                    |   |
| CoS Packe<br>File and Pri<br>File and Pri<br>File and File and File | t Scheduler<br>nter Sharing for Micro<br>tocol Version 6 (TCP<br>tocol Version 4 (TCP                                                                                                    | osoft Netw<br>/IPv6)<br>/IPv4)                                        | orks                                                    |   |
| Gos Packe     Gos Packe     File and Pri     File and Pri     File and Pri     File and Pri     File and Pri     File and Pri     File and Pri                                                                                                    | et Scheduler<br>Inter Sharing for Micro<br>tocol Version 6 (TCP<br>tocol Version 4 (TCP<br>Topology Discovery                                                                                                    | osoft Netw<br>VIPv6)<br>VIPv4)<br>Mapper V                            | orks<br>O Driver                                        |   |
| Cost Cost Cost Cost Cost Cost Cost Cost                                                                                                    | t Scheduler<br>hter Sharing for Micro<br>tocol Version 6 (TCP<br>tocol Version 4 (TCP<br>Topology Discovery<br>Topology Discovery                                                                                                    | osoft Netw<br>VIPv6)<br>VIPv4)<br>Mapper M<br>Responde                | orks<br>O Driver<br>r                                   |   |
| QoS Packe     GoS Packe     GoS Packe     File and Pri     definition of the pro-     definition of the pro-     definition                                                                                                    | t Scheduler<br>hter Sharing for Micro<br>tocol Version 6 (TCP<br>tocol Version 4 (TO)<br>Topology Discovery<br>Topology Discovery                                                                                                    | osoft Netw<br>VIPv6)<br>VIPv4)<br>Mapper I/<br>Responde               | orks<br>)<br>O Driver<br>ir                             |   |
| Gos Packe     Gos Packe     File and Pri     themet Pri     themet Pri     themet Pri     themet Pri     themet Pri     themet Pri     themet Pri     themet Pri     themet Pri     themet Pri                                                                                                    | t Scheduler<br>hter Sharing for Micro<br>tocol Version 4 (TCF<br>tocol Version 4 (TCF<br>Topology Discovery<br>Topology Discovery<br>Uninstall                                                                                                    | osoft Netw<br>VIPv6)<br>VIPv4)<br>Mapper I/<br>Responde               | orks<br>O Driver<br>r<br>Properties                     |   |
| Oos Packe     Oos Packe     Fie and Pri     Fie and Pri                                                                                                    | 4 Scheduler<br>nter Sharing for Micro<br>tocol Version 5 (TCP<br>tocol Version 4 (TCI<br>Topology Discovery  <br>Topology Discovery  <br>Uninstall                                                                                                    | vilev6)<br>VIPv6)<br>VIPv4)<br>Mapper I/<br>Responde                  | O Driver<br>Properties                                  |   |
| Cost of the second second sec                                                                                               | 4 Scheduler<br>nter Sharing for Micro<br>tocol Vention 6 (TCP<br>tocol Vention 4 (TC9<br>Topology Discovery<br>Topology Discovery<br>Uninstall                                                                                                    | Asoft Netw<br>VIPv6)<br>VIPv4)<br>Mapper I/<br>Responde               | orks<br>)<br>O Driver<br>r<br>Properties                |   |
|                                                                                                    | scheduler     nter Sharing for Micro     tocol Vention 6 (TCP     tocol Vention 4 (TCP     Topology Discovery     Topology Discovery     Uninstall     trol Protocol/Internet     s rentocol lint movid                                                                                                    | visoft Netw<br>VIPv6)<br>Mapper I/<br>Responde                        | orks<br>)<br>O Driver<br>r<br>Properties<br>The default |   |
|                                                                                                    | t Scheduler<br>Inter Sharing for Micro<br>tocol Version 6 (TCP<br>tocol Version 4 (Tel<br>Topology Discovery I<br>Discovery I<br>Di<br>Di<br>Discovery I<br>Discovery I<br>Discovery | V/IPv6)<br>V/IPv6)<br>Mapper I/I<br>Responde<br>Protocol.<br>es commu | Properties The default                                  |   |
| Oos Packe     Oos Packe     Fie and Pri     Fie and Pri     Field Pri     A Internet Pri     A Internet                                                                                                   | 4 Scheduler<br>nter Sharing for Micro<br>tocol Version 5 (TCP<br>tocol Version 4 (TCI<br>Topology Discovery  <br>Topology Discovery  <br>Uninstall                                                                                                    | vilev6)<br>VIPv6)<br>VIPv4)<br>Mapper I/<br>Responde                  | O Driver<br>Properties                                  |   |

| nternet Protocol Version 4 (                                                                                | TCP/IPv4                        | )                     |                      | ?                  |
|----------------------------------------------------------------------------------------------------|---------------------------------|-----------------------|----------------------|--------------------|
| General Alternate Configuration                                                                             |                                 |                       |                      |                    |
| You can get IP settings assigned au<br>this capability. Otherwise, you need<br>the appropriate IP settings. | tomatically if<br>to ask your r | your net<br>ietwork a | work su<br>administr | pports<br>ator for |
| Obtain an IP address automatic                                                                              | ally                            |                       |                      |                    |
| Use the following IP address:                                                                               | _                               |                       |                      |                    |
| IP address:                                                                                                 |                                 |                       |                      |                    |
| Subnet mask:                                                                                                |                                 |                       |                      |                    |
| Default gateway:                                                                                            |                                 |                       |                      |                    |
| Obtain DNS server address aut                                                                               | tomatically                     |                       |                      |                    |
| Use the following DNS server a                                                                              | addresses: -                    |                       |                      |                    |
| Preferred DNS server:                                                                                       |                                 |                       |                      |                    |
| Alternate DNS server:                                                                                       |                                 |                       |                      |                    |
|                                                                                                    |                                 |                       | Adva                 | anced              |
|                                                                                                    |                                 | ОК                    |                      | Cancel             |

4. Кликнете со десното копче на глувчето на Local Area Connection и потоа одберете Properties;

5. Одберете Internet Protocol Version 4 (TCP/ IPv4) и потоа кликнете Properties;

- Одберете General и чекирајте: Obtain IP address automatically и Obtain DNS server address automatically;
- 7. Потоа кликнете ОК на двата прозора и Close, на Local Area Connection Status прозорецот.

Оперативниот систем е подготвен за поврзување на интернет.

Потребно е да преминете на поглавјето Креирање интернет конекција.

#### Конфигурирање на оперативниот систем Windows 7

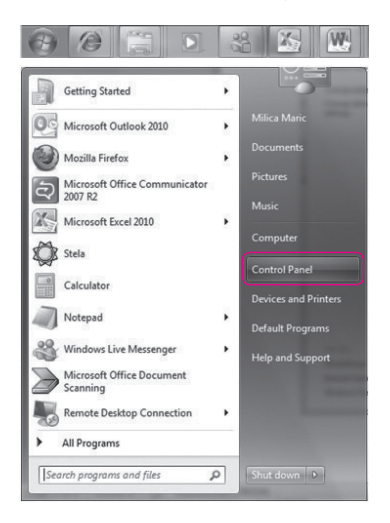

- 1. Отворете го Start менито на Вашиот компјутер;
- 2. Одберете Control Panel;

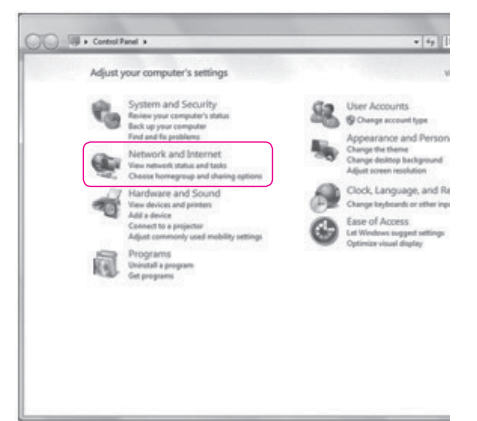

3. Одберете Network and Internet;

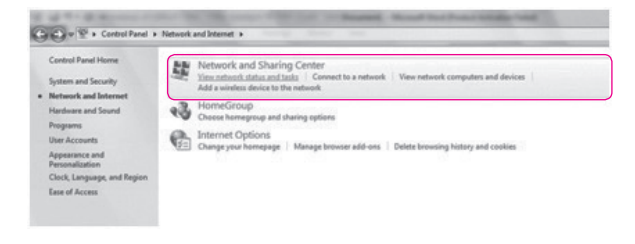

4. Одберете Network and Sharing Centar;

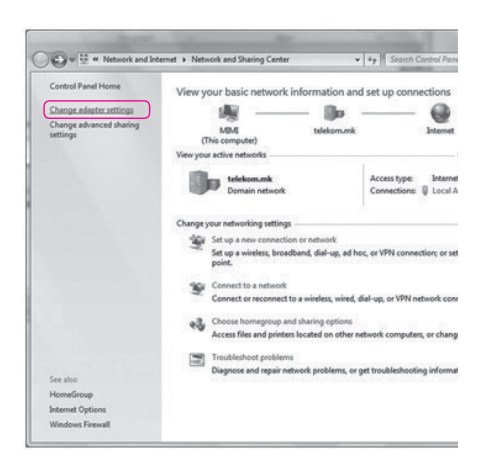

5. Одберете Change adapter settings;

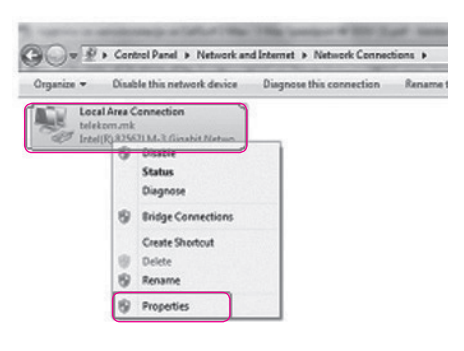

6. Кликнете со десното копче на глувчето на Local Area Connection и потоа одберете Properties;

| Connect using:                          |                           |                    |
|-----------------------------------------|---------------------------|--------------------|
| Intel(R) 825671                         | LM-3 Gigabit Network C    | onnection          |
|                                         |                           | Configure          |
| This connection uses                    | the following items:      |                    |
| Client for Mid                          | crosoft Networks          |                    |
| QoS Packet                              | Scheduler                 |                    |
| File and Prin                           | ter Sharing for Microsof  | t Networks         |
| Cisco CDP H                             | KMDF NDIS Protocol D      | river              |
| M - Internet Prot                       | ocol Version 6 (TCP/IP    | v6)                |
| 🗹 📥 Internet Prot                       |                           | v4)                |
| 🗹 📥 Link-Layer T                        | opology Discovery Map     | oper I/O Driver    |
| 🗹 📥 Link-Layer T                        | opology Discovery Res     | ponder             |
| l <u>n</u> stall                        | Uninstall                 | Properties         |
| Description                             |                           |                    |
| Description                             |                           | tocol. The default |
| Transmission Contr                      | rol Protocol/Internet Pro |                    |
| Transmission Contr<br>wide area network | protocol that provides (  | communication      |

7. Одберете Internet Protocol Version 4 (TCP/IPv4) и потоа кликнете на копчето Properties;

| Alternate Configuration                                                                                          |           |                  |                     |                     |
|----------------------------------------------------------------------------------------------------|-----------|------------------|---------------------|---------------------|
| xu can get IP settings assigned auton<br>is capability. Otherwise, you need to<br>r the appropriate IP settings. | ask your  | your n<br>networ | etwork :<br>k admin | supports<br>strator |
| Obtain an IP address automatical                                                                                 | M         |                  |                     |                     |
| O Use the following IP address:                                                                                  |           |                  |                     |                     |
| IP address:                                                                                                    |           |                  |                     |                     |
| Sybnet mask:                                                                                                    | ÷         |                  |                     |                     |
| Default gateway:                                                                                                 |           |                  |                     |                     |
| Obtain DNS server address autor                                                                                  | natically |                  |                     |                     |
| Use the following DNS server add                                                                                 | resses:   |                  |                     |                     |
| Preferred DN5 server:                                                                                            |           |                  |                     | 1                   |
| Alternate DNS server:                                                                                            |           | -                |                     | 1                   |
| Validate settings upon exit                                                                                      |           |                  | Adv                 | anced               |
|                                                                                                    |           |                  |                     |                     |

| onnect using:                                                                                           |                                                                                     |                                          |
|----------------------------------------------------------------------------------------------------|-------------------------------------------------------------------------------------|------------------------------------------|
| Intel(R) 82567L                                                                                         | M-3 Gigabit Network (                                                               | Connection                               |
|                                                                                                    |                                                                                     | Configure                                |
| his c <u>o</u> nnection uses t                                                                          | the following items:                                                                |                                          |
| 🗹 🔟 Internet Proto                                                                                      | ocol Version 6 (TCP/IF                                                              | Pv6)                                     |
| <ul> <li>✓ Internet Proto</li> <li>✓ Link-Layer To</li> <li>✓ Link-Layer To</li> <li>Install</li> </ul> | pool Version 4 (TCP/IF<br>poology Discovery Ma<br>poology Discovery Re<br>Uninstall | pper I/O Driver<br>sponder<br>Properties |

 Одберете General и потоа одберете ги двете опции како на сликата: Obtain an IP address automatically и Obtain DNS server address automatically, и кликнете на копчето OK;

9. Потоа кликнете на копчето ОК во претходно отвореното прозорче.

Оперативниот систем е подготвен за поврзување на интернет. Потребно е да преминете на поглавјето Креирање интернет конекција.

#### И

#### Креирање интернет конекција

Кога ќе ги поврзете сите елементи како што е објаснето претходно, уредот за интегриран пристап се поврзува на системите во T-Home и целото подесување (конфигурирање) се случува автоматски. Важно е да се напомене дека треба само да почекате десетина минути додека да заврши автоматското конфигурирање. Во овој период сијаличките на уредот за интегриран пристап ќе трепкаат и уредот за интегриран пристап (во зависност од конфигурацијата) може да се рестартира. Кога подесувањето ќе заврши, некои од сијаличките на уредот за интегриран пристап ќе светат постојано.

Во случај автоматското конфигурирање на уредот да не заврши успешно, Ве молиме да започнете со следнава постапка:

| ease login to | continue |       |
|---------------|----------|-------|
| Username      | admin    |       |
| Password      |          | Login |

#### Во Start менито отворете кој било интернет пребарувач (како на пример Internet Explorer). Во полето за внесување на адреса, внесете http://192.168.1.1 и притиснете Enter. Се отвора поле за

најавување (логирање).

 Во полето Username впишете "admin" а во полето Password впишете ја лозинката која се наоѓа на задната страна на уредот. Потоа одберете Login.

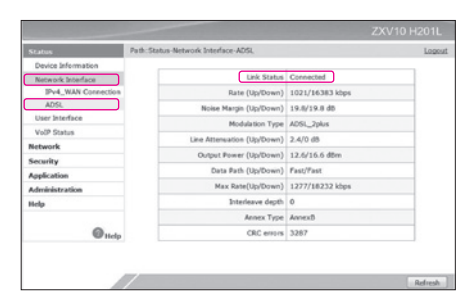

 По ова, се отвора првата страница за конфигурирање на уредот. Во менито на левата страна се избира Network interface, потоа ADSL за да се провери дали е DSL конекцијата е воспоставена. Полето Link Status треба да биде Connected.

Доколку не е така Ве молиме проверете ја поврзаноста на каблите и по потреба јавете се на бесплатниот телефонски број за корисничка поддршка 0800 12345. Доколку DSL конекцијата е воспоставена можете да преминете кон подесување на интернет.

| Status              | Path:Network-WAN-IPv4_WAN | Connection     |         |   | Logout |
|---------------------|---------------------------|----------------|---------|---|--------|
| Network             | Туре                      | PPPvE          |         |   |        |
| IPv4_WAN Connection | Connection Name           | Create WAN Cor | vection |   |        |
| Port Binding        | New Connection Name       | Create WAN Co  | mechan  |   |        |
| ADSI, Modulation    | Enable NAT                | VOP            |         | ~ |        |
| WLAN                | Enable VLAN               | Management     |         |   |        |
| LAN                 | VLAN ID                   |                | -       |   |        |
| IPv4_Routing        | 802.1e                    | [0 [x]         |         |   |        |
| Security            | Feable DSCP               | 13             |         |   |        |
| Application         | 05/78                     |                |         |   |        |
| Administration      | VEDUCT                    | (Canada        | 121     |   |        |
| Help                | New VIEW VIEW             | Contraint.     |         |   |        |
|                     | New VryVL                 |                | -       |   |        |
| Help                | encapsulation Type        | 100            | 10      |   |        |
| ring                | Service Type              | UBR            | 10      |   |        |

4. Во менито на левата страна изберете Network и, десно во изборникот Connection Name изберете Internet.

За поврзување на интернет, потребни Ви се следниве податоци:

- Вашето корисничко име (username или login name) и
- Лозинка (password).

Овие податоци можете да ги најдете во договорот кој сте го склучиле со Македонски Телеком.

5. Во полето Username впишете го корисничкото име и додадете "@t-home.mk".

Во полето Password внесете ја лозинката. Потоа притиснете на копчето Modify.

Доколку се правилно внесени сите потребни параметри веќе имате воспоставена интернет конекција. Тоа може да го проверите со отворање на која било интернет адреса (www.t-home.mk) во кој било интернет пребарувач.

| Security       | Eastin DSCR          | 11             |     |
|----------------|----------------------|----------------|-----|
| Application    | DECR                 |                |     |
| Administration | LEROICE              | 100            |     |
| telp           | New VIEWARD          | 8/32           |     |
|                | Factore dation Toron | 110            |     |
| Que            | Encapsulation Type   | (LLG           |     |
| © http         | Service Type         | UBR            | (A) |
|                | MTU                  | 1400           |     |
|                | PPPoE pass-through   | M              |     |
|                | Usemanie             | user@t-home.mk |     |
|                | Password             |                |     |
|                | Authentication Type  | Auto           |     |
|                | Connection Trigger   | Always On      |     |
|                | Idle Timeout         | 1200           | sec |
|                |                      |                |     |
|                |                      |                |     |
|                |                      |                |     |

#### Подесување на безжично поврзување на интернет

Во почетното, фабричко подесување, е овозможено безжично мрежно поврзување и е поставен единствен, уникатен клуч кој е посебен за секој уред. Клучот е означен на задната страна на уредот WLAN Security (WPA-PSK). Продолжете со следниве чекори ако сакате да ги промените податоците за начинот на поврзување и клучот.

| Status                                                                                                    | Path:Network-WLAN-Basic                                                                                                    |                                                    |   |             |        | Logout |
|----------------------------------------------------------------------------------------------------|----------------------------------------------------------------------------------------------------|----------------------------------------------------|---|-------------|--------|--------|
| Retwork<br>VIAN<br>Basic<br>SSID Settings<br>SECURIY<br>Access Centrol List<br>Associated Devices<br>LAN<br>EV-4. Routing | Enable Wireless IV<br>Enable Isolaton<br>Mode<br>Country/Region<br>Band Width<br>Channel<br>SOIE Enable<br>Beacon Interest | Mxed(802<br>Macedonia<br>20Mrz<br>Auto<br>E<br>100 | x | g+802.11n * | 2      |        |
| Security                                                                                                    | Transmitting Power                                                                                                    | 100%                                               |   |             |        |        |
| Application                                                                                                    | QoS Type                                                                                                    | SSID                                               |   |             |        |        |
| Administration                                                                                                    | DTIM Interval                                                                                                    | 1                                                  |   |             |        |        |
| Help                                                                                                    |                                                                                                    |                                                    |   |             |        |        |
| () Holp                                                                                                    |                                                                                                    |                                                    |   |             |        |        |
|                                                                                                    |                                                                                                    |                                                    |   | 0           | Submit | Cancel |

|                     |                                 |                      | 2012/01/2012 |
|---------------------|---------------------------------|----------------------|--------------|
| Status              | Path:Network-WLAN-SSID Settings |                      | Logou        |
|                     |                                 |                      |              |
| WAN                 |                                 |                      |              |
| WLAN                | Choose SSID SSI                 | D1 M                 |              |
| Basic               | Hide SSID 🗔                     |                      |              |
| SSID Settings       | Enable SSID Isolation           |                      |              |
| Security            | Maximum Clients 8               | (1 ~ 32)             |              |
| Access Control List | SSID Name Ime                   | _na_mrez (1 ~ 32 cha | racters)     |
| Associated Devices  | Priority 0                      | ×                    |              |
| Den .               |                                 |                      |              |
| IPv4_Routing        |                                 |                      |              |
| Security            |                                 |                      |              |
| Application         |                                 |                      |              |
| Administration      |                                 |                      |              |
| Help                |                                 |                      |              |
| () Help             |                                 |                      |              |

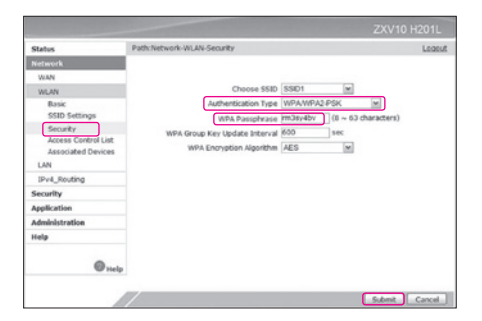

1. Во менито на левата страна се избира Network потоа WLAN па Basic, десно полето Enable Wireless RF треба да биде штиклирано, доколку не е направете го тоа и притиснете Submit.

Со тоа се активира безжичната мрежа на Вашиот уред за интегриран пристап. Истото може да се направи со притискање на копчето WLAN кое се наоѓа на левата страна на уредот.

 Потоа изберете SSID Settings и во полето SSID Name внесете име на безжичната мрежа по Ваша желба, според кое ќе можете да ја препознаете истата. По ова, кликнете Submit.

3. На левата страна изберете Security и десно во изборникот Authentication Type изберете WPA/WPA2-PSK. Потоа во полето WPA Passphrase внесете лозинка по Ваша желба која мора да содржи најмалку 8 карактери. По ова, кликнете Submit.

Истата ќе ја користите понатаму за безжично поврзување на Вашиот лаптоп или друг уред кој поддржува безжично мрежно поврзување (WiFi) со уредот за интегриран пристап.

#### Белешки

#### Белешки

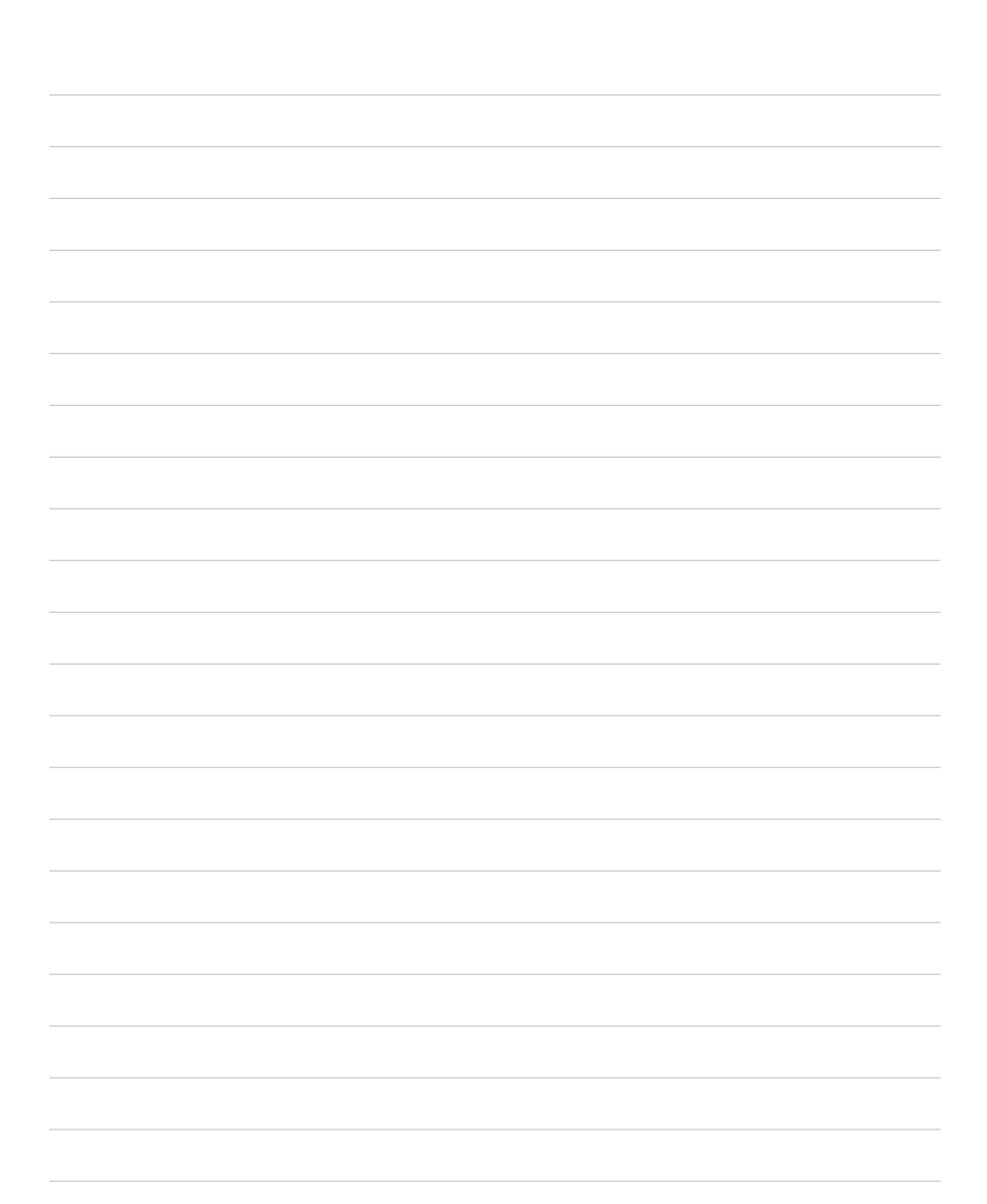

#### Белешки

Технички податоци:

Сподели доживувања

. . .

| Димензии (без држач за на маса) | 200 mm x 167.7 mm x 38 mm<br>(Length x Width x Height) |
|---------------------------------|--------------------------------------------------------|
| Напојување                      | DC 12V, 1.5A                                           |
| Потрошувачка                    | 18W                                                    |
| Работна температура             | 0°C-45°C                                               |
| Работна влажност на воздух      | 20% - 90%                                              |
| Складишна температура           | -25°С до 65°С                                          |
| Складишна влажност на воздух    | 5% - 95%                                               |

За да нарачате дополнителни услуги јавете се на 171 (повикот е бесплатен). www.t-home.mk